## How to set up a Fargo Park District user account

## To book a campground or pool party reservation, rent a shelter, purchase pool passes or sign up for a program, you will need to setup a web account.

## Start by going online to the Fargo Park District website at fargoparks.com

On the homepage, under the Fargo Park District Logo, hover over the words **"Registrations and Rentals**" and a drop down will appear.

Click the option you are looking to sign up for from the drop down. This will take you to the account login site.

## Click on the blue "Login" button on the upper right side of the screen.

A new screen will pop up. This page is where you enter your username and password and click on the "**Login**" button if you have an account already set up.

If you don't have an account set up, under the logo you will see the question: **Don't have a log in?** <u>Signup</u>

Click on the words "Signup" to set up a new account

This will take you to the account set up screen where you can enter your information. Once you have entered all your information, click on the green "**Submit**" button.

You will automatically be sent an email with a temporary password.

The Family Member Detail will pop up with the details to account. Click on the "**Manage Login**" button on the top to change your password.

| Family Member Deta | il                |        |          |
|--------------------|-------------------|--------|----------|
| Edit Manage Login  | Add Family Member | Waiver | Invoices |

Enter the temporary password that was sent to you where it asks for the **Current Password**.

Enter a new password where it says, "New Password" and "Confirm Password".

Click on the "Save" button on the bottom of the screen and you are done!

Your new account is all set up and ready to go!

| Forgot password? |                                             |
|------------------|---------------------------------------------|
| New Password     |                                             |
|                  | a                                           |
| Confirm Password |                                             |
|                  | a                                           |
| Conr             | ect your account to log in through Facebook |
|                  | Cancel                                      |

The Fargo Park District passionately serves our community to make lives better by improving lifestyles through a comprehensive system of parks and programs.

The Fargo Park District has 150+ parks, facilities, and over 105 miles of scenic paths and trails. Our goal is to provide safe and enjoyable parks, facilities and trails for our community to enjoy.

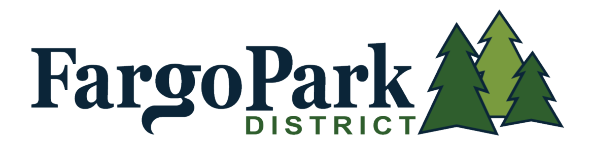

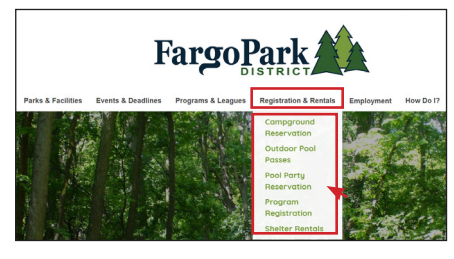

| Parl                |                 |
|---------------------|-----------------|
| Don't have a        | ogin? Signus    |
|                     |                 |
| Login to your accou | int             |
| Email               |                 |
|                     | w               |
| Password            |                 |
|                     | Forget password |
|                     |                 |
| La                  | h               |
|                     |                 |
|                     |                 |
|                     |                 |